## Zasady składania elektronicznego Jednolitego Europejskiego Dokumentu Zamówienia

- Zamawiający wymaga, by jednolity europejski dokument zamówienia (JEDZ) jako forma szczególna, został sporządzony, pod rygorem nieważności, w postaci elektronicznej, i opatrzony ważnym kwalifikowanym podpisem elektronicznym. Jeżeli dokument JEDZ będzie podpisywał pełnomocnik to na podstawie art. 99 § 1 k.c. do ważności tej czynności prawnej pełnomocnictwo do jej dokonania powinno być udzielone w tej samej formie tj. w postaci elektronicznej, i opatrzone kwalifikowanym podpisem elektronicznym.
- 2. JEDZ należy przesłać w postaci elektronicznej opatrzonej kwalifikowanym podpisem elektronicznym. Oświadczenia podmiotów składających ofertę/wniosek wspólnie oraz podmiotów udostępniających potencjał składane na formularzu JEDZ powinny mieć formę dokumentu elektronicznego, podpisanego kwalifikowanym podpisem elektronicznym przez każdego z nich w zakresie w jakim potwierdzają okoliczności, o których mowa w treści art. 22 ust. 1 PZP.
- 3. Środkiem komunikacji elektronicznej, służącym złożeniu JEDZ przez wykonawcę, jest poczta elektroniczna. UWAGA! Złożenie JEDZ wraz z ofertą na nośniku danych (np. CD, pendrive) jest niedopuszczalne, nie stanowi bowiem jego złożenia przy użyciu środków komunikacji elektronicznej w rozumieniu przepisów ustawy z dnia 18 lipca 2002 o świadczeniu usług drogą elektroniczną (t.j. Dz. U. z 2017r. poz. 1219).
- 4. JEDZ należy przesłać na adres email wskazany w Rozdziale XII SIWZ.
- 5. Wykonawca wypełnia JEDZ, tworząc dokument elektroniczny. Może korzystać z narzędzia ESPD lub innych dostępnych narzędzi lub oprogramowania, które umożliwiają wypełnienie JEDZ i utworzenie dokumentu elektronicznego (zgodnie z Instrukcją Wypełnienia jednolity dokument zamówienia JEDZ <u>www.uzp.gov.pl</u>).
- 6. Po stworzeniu lub wygenerowaniu przez wykonawcę dokumentu elektronicznego JEDZ, wykonawca podpisuje ww. dokument kwalifikowanym podpisem elektronicznym, wystawionym przez dostawcę kwalifikowanej usługi zaufania, będącego podmiotem świadczącym usługi certyfikacyjne podpis elektroniczny, spełniające wymogi bezpieczeństwa określone w ustawie.
- 7. Podpisany dokument elektroniczny JEDZ powinien zostać zaszyfrowany, tj. opatrzony hasłem dostępowym. Zgodnie z zapisami poniżej.
- 8. Wykonawca zamieszcza hasło dostępu do pliku JEDZ w treści swojej oferty/wniosku (wybrać właściwe), składanej/składanego w formie pisemnej. Treść oferty/wniosku może zawierać, jeśli to niezbędne, również inne informacje dla prawidłowego dostępu do dokumentu, w szczególności informacje o wykorzystanym programie szyfrującym lub procedurze odszyfrowania danych zawartych w JEDZ.
- 9. Wykonawca przesyła zamawiającemu zaszyfrowany i podpisany kwalifikowanym podpisem elektronicznym JEDZ na wskazany adres poczty elektronicznej w taki sposób, aby dokument ten dotarł do zamawiającego przed upływem terminu składania ofert. W temacie przesłanej wiadomości należy wskazać znak sprawy postępowania, którego JEDZ dotyczy oraz nazwę wykonawcy albo dowolne

oznaczenie pozwalające na identyfikację wykonawcy (np. JEDZ znak sprawy: 85/WZM/2018– NAZWA WYKONAWCY).

- 10. Wykonawca, przesyłając JEDZ, może żądać potwierdzenia dostarczenia wiadomości zawierającej JEDZ.
- 11. Datą przesłania JEDZ będzie potwierdzenie dostarczenia wiadomości zawierającej JEDZ z serwera pocztowego zamawiającego.
- 12. Obowiązek złożenia JEDZ w postaci elektronicznej opatrzonej kwalifikowanym podpisem elektronicznym w sposób określony powyżej dotyczy również JEDZ składanego na wezwanie w trybie art. 26 ust. 3 PZP; w takim przypadku Zamawiający nie wymaga szyfrowania tego dokumentu.

## Instrukcja podpisywania plików JEDZ certyfikatem (podpisem) kwalifikowanym

Należy mieć zainstalowany w systemie program do obsługi podpisu elektronicznego od **Swojego dostawcy certyfikatu kwalifikowanego** (I tego programu dostawca będzie używał). W naszym przykładzie jest to program" Pem-Heart Signature".

- 1. Umieścić czytnik z podpisem kwalifikowanym w wejściu USB komputera.
- Zaznaczyć plik/pliki, które chcemy podpisać >> PPM >> PemHeartSignatue (u Państwa będzie to program od dostawcy certyfikatu) >> Podpisz

 Pojawi się okno do podpisywania Pliku z programu do obsługi podpisu. Nic nie zmieniać >> Dalej. Program zażąda kodu Pin od podpisu kwalifikowanego. (PIN nadaje się podczas aktywacji karty z podpisem kwalifikowanym, należy go pamiętać lub przechowywać w bezpiecznym miejscu)

| PEM-HEART Signature                                                             |                |
|---------------------------------------------------------------------------------|----------------|
| Podpis elektroniczny                                                            | €∩IGMA         |
| Dodaj plik Dodaj katalog Usuń plik Wyczyść listę Prezentuj dokument Pokaż pomoc |                |
| Lista plików                                                                    |                |
| Plik                                                                            | Format podpisu |
| C:\Users\Lekarz\Desktop\do podpisu\Plik JEDZ przetarg.docx                      | XAdES          |
|                                                                                 |                |
|                                                                                 |                |
|                                                                                 |                |
|                                                                                 |                |
|                                                                                 |                |
|                                                                                 |                |
|                                                                                 |                |
|                                                                                 |                |
|                                                                                 |                |
| Katalogi wyiściowe                                                              |                |
|                                                                                 |                |
| Capisz plik z podpisem w katalogu z oryginalnym dokumentem.                     |                |
| 🔘 Zapisz plik z podpisem w następującym katalogu:                               |                |
|                                                                                 |                |
|                                                                                 | Wskaż          |
|                                                                                 |                |
| Opcje                                                                           | Dalej > Anuluj |
|                                                                                 |                |
|                                                                                 |                |

| 🗾 PEM-HEART Si | gnature                                             | ? × |
|----------------|-----------------------------------------------------|-----|
| Wprowadzani    | e PIN-u                                             |     |
| Enternet       | Podaj PIN do karty/tokenu z kluczem do podpisywania | luj |

4. Wpisać PIN zatwierdzić (OK). Powstanie podpisany certyfikatem kwalifikowanym plik z rozszerzeniem \*.xades.

| PEM-HEART Signature                                                                                 |                |
|----------------------------------------------------------------------------------------------------|----------------|
| Podpis elektroniczny                                                                                | €∩IGMA         |
| Prezentuj dokument Otwórz katalog Pokaż raport Pokaż pomoc                                          |                |
| Zakończono operację podpisywania                                                                    |                |
| Plik                                                                                                | Format podpisu |
| 🗄 😵 C:\Users\Lekarz\Desktop\do podpisu\Plik JEDZ przetarg.docx                                      | XAdES          |
| Podpis został zapisany w pliku:<br>C:\Users\Lekarz\Desktop\do podpisu\Plik JEDZ przetarg.docx.xades |                |
|                                                                                                    |                |
|                                                                                                    |                |
|                                                                                                    |                |
|                                                                                                    |                |
|                                                                                                    |                |
|                                                                                                    |                |
|                                                                                                    |                |
|                                                                                                    |                |
|                                                                                                    |                |
|                                                                                                    |                |
|                                                                                                    |                |
|                                                                                                    |                |
|                                                                                                    |                |
|                                                                                                    | Zamknii        |
|                                                                                                    |                |

5. Taki plik (.XAdES) należy po zabezpieczeniu hasłem wysłać do zamawiającego wraz z plikiem (JEDZ), który był podpisywany podpisem kwalifikowanym.

## Instrukcja zabezpieczania plików hasłem za pomocą programu 7-ZIP

Należy mieć zainstalowany w systemie darmowy program 7-zip.

- 1. Zaznaczyć plik (pliki), które chcemy zabezpieczyć hasłem
- Po kliknięciu Prawym Przyciskiem Myszy na zaznaczonych plikach wybrać z menu kontekstowego "7-ZIP >> dodaj do archiwum"

|                             |                                                        |     |                    |                |               |             | , 🗆      | X |
|-----------------------------|--------------------------------------------------------|-----|--------------------|----------------|---------------|-------------|----------|---|
| Dane oso                    | bowe                                                   |     |                    | <b>▼</b> 49    | Przeszukaj: D | ane osobowe |          | Q |
| Organizuj 🔻 🕡 Otwo          | órz Udostępnij 🔻 Drukuj                                | Poc | zta e-mail         | Nagraj         | Nowy folder   |             |          | 0 |
| 🗙 Ulubione                  | Nazwa                                                  |     | Dat                | ta modyfikacji | Тур           | Rozn        | miar     |   |
| 🖳 Ostatnie miejsca          | 🖳 Pacjent 2                                            |     | 201                | 7-04-22 20:03  | Dokument r    | progra      | <u> </u> | В |
| 📕 Pobrane                   | 🖷 Pacjent 12                                           |     | Otwórz             |                |               |             | 0        | В |
| n Pulpit                    |                                                        |     | Edytuj             |                |               |             |          |   |
|                             |                                                        |     | Nowy               |                |               |             |          |   |
| Biblioteki                  |                                                        | 4   | Drukuj             |                |               |             |          |   |
| Wypakuj pliki               |                                                        |     | 7-Zip              |                |               |             | -        |   |
| Wypakuj tutaj               | Wypakuj tutaj                                          |     | CRC SHA            |                |               |             |          |   |
| Wypakuj do "*\"             |                                                        | e   | Skanuj za p        | nt Antivirus   |               |             |          |   |
| Testuj archiwum             |                                                        |     | Opcje zaawansowane |                |               |             |          |   |
| Dodaj do archiwum           |                                                        |     | Udoctoppi          | :              |               |             |          |   |
| Skompresuj i wyślij e-ma    | ailem                                                  |     | odostępnij         |                | · ·           |             |          |   |
| Dodaj do "Dane osobow       | e.7z"                                                  |     | Wyślij do          |                |               | ►           |          |   |
| Skompresuj do "Dane os      | Skompresuj do "Dane osobowe.7z" i wyślij e-mailem      |     | Wytnij             |                |               |             |          |   |
| Dodaj do "Dane osobowe.zip" |                                                        |     | Kopiuj             |                |               |             |          |   |
| Skompresuj do "Dane os      | Skompresuj do "Dane osobowe.zip" i wyślij e-mailem     |     |                    | <i>.</i> .     |               |             |          |   |
|                             |                                                        |     | Utworz skr         | ot             |               |             |          |   |
| 🗣 Sieć                      |                                                        |     | Usun               |                |               |             |          |   |
|                             |                                                        |     | Zmien naz          | wę             |               |             |          |   |
|                             |                                                        |     | Właściwoś          | ci             |               |             |          |   |
| Wybranych el                | ementów: 2 Tytuł: Dodaj tytuł<br>Autorzy: Dodaj autora |     |                    | Rozmiar: 0 b   | pajtów        |             |          |   |

 Wpisać nazwę w polu "archiwum", zaznaczyć format archiwum "zip", "pokaż hasło", wprowadzić hasło – (co najmniej 8 znaków, powinno zawierać litery duże, małe i cyfry. Nie powinna być to nazwa firmy / przetargu). Kliknąć "OK."

| Dod        | daj do arcl         | hiwum                                   |                    |       |                                |                      | x        |
|------------|---------------------|-----------------------------------------|--------------------|-------|--------------------------------|----------------------|----------|
| An         | rchiwum:            | C:\Users\krzysztof\<br>Dane osobowe.zip | Desktop\Dane osobo | owe\  |                                | •                    |          |
| <u>F</u> o | ormat archi         | wum:                                    | zip                |       | <u>T</u> ryb aktualizacji:     | Dodaj i zamień pliki | <b>•</b> |
| St         | topień <u>k</u> om  | presji:                                 | Nomalna            | -     | Tryb ścieżek:                  | Względne ścieżki     | -        |
| M          | letoda kom          | presji:                                 | Deflate            | •     | Opcje                          | n SEX                |          |
| B          | ozmiar słov         | lownika: 32 KB                          |                    |       |                                |                      |          |
| Ro         | ozmiar <u>s</u> łov | wa:                                     | 32                 | •     | 🔲 Usuń pliki po skompresowaniu |                      |          |
| R          | ozmiar blok         | ku ciągłego:                            |                    | -     | Czyrrowanie                    |                      |          |
| Lic        | czba wątko          | ów:                                     | 2 🔹                | /2    | Wprowadź hasło:                | )                    |          |
| Uź         | życie pamie         | ęci dla kompresji:                      |                    | 67 MB | rajnesovj                      |                      |          |
| Uź         | życie pamie         | ęci dla dekompresji:                    |                    | 2 MB  | _                              |                      |          |
| Ro         | ozmiar <u>w</u> olu | uminów (bajty):                         |                    | _     | 📝 Pokaż hisło                  |                      |          |
| Pa         | arametry:           |                                         |                    |       | Necoda szyfrowania             | ZipCrypto            | •        |
|            |                     |                                         |                    |       |                                |                      |          |
|            |                     |                                         |                    |       |                                |                      |          |
|            |                     |                                         |                    |       |                                |                      |          |
|            |                     |                                         |                    |       |                                |                      |          |
|            |                     |                                         |                    |       | ОК                             | Anuluj Pomo          |          |

- 4. Nowopowstały plik (w tym przypadku "dane osobowe.zip") przesłać na email Zamawiającego
- Hasło do pliku umieścić w ofercie papierowej.
  Zamawiający otrzyma dostęp do niego w chwili otwarcia oferty.